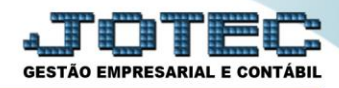

## GERA RELATÓRIO POR FORNECEDORES ATGEPFN00

Explicação: Permite criar um relatório personalizado padrão JOTEC, contendo todas as informações pertinentes aos fornecedores, podendo ser emitido em formato de arquivo-texto, PDF e impressão padrão matricial.

## > Para realizar esta rotina acesse o módulo: Ativo Fixo.

| 172.16.1.28/cgi-bin/jotec.exe?ERRO=&ABV=                                                                                              | s+U+P+O+R+T+E&C999=JOTEC&C00 | 2=&tiptrib=1&microepp=0&tes | tadocli=PB&RAZSOC=SUPOR    | TE++JOTEC&USUAR=TESTE&IP_PORTA | _SE=sistema.jotec.com.br%3A8078&idd=suporte&dir=                                                                                                    |
|----------------------------------------------------------------------------------------------------|------------------------------|-----------------------------|----------------------------|--------------------------------|----------------------------------------------------------------------------------------------------|
| LOGO MARCA<br>EMPRESA                                                                                                    |                              |                             |                            |                                |                                                                                                    |
| Sistemas<br>Faturamento<br>Serviços                                                                                                   | Faturamento                  | Serviços                    | CRM - SAC                  | Telemarketing                  | A cesso Rápido<br>Contabilidade<br>Gera arquivo ECD                                                                                                    |
| II CRM - SAC 2<br>II Telemarketing 2<br>II EDI 2<br>II Mala Direta 2<br>2<br>2<br>2<br>2<br>2<br>2<br>2<br>2<br>2<br>2<br>2<br>2<br>2 | EDI                          | Mala Direta                 | PDV                        | Estoque                        | Balancete<br>Parâmetros integração<br>Empresa<br>Gera arquivo FCONT                                                                                                    |
| PDV 2<br>Estoque 2<br>Compras 2<br>ELPR 2                                                                                             | Compras                      | ELPR                        | Produção                   | Gerenc. de<br>projetos         | Faturamento Pedido Folha de Pagamento                                                                                                    |
| Produção C<br>Gerenc. de projetos C<br>Contas a Pagar C<br>Contas a Beceber C                                                         | Contas a Pagar               | Contas a Receber            | Bancos                     | Fluxo de Caixa                 | Folna<br>Fechamento Quinzenal/Mensal<br>Admitidos/Demitidos no Mês<br>Hollerith                                                                                                    |
| Bancos C<br>Fluxo de Caixa C<br>Centro de Custo C                                                                                     | Centro de Custo              | Exportador                  | Gestor                     | Importador                     | Gera lançamentos na ficha mensal<br>Tabela de Eventos<br>Gera arq.de remessa bancária<br>Relação Bancária                                                                                                    |
| Exportador Cestor C<br>Gestor C<br>Importador C<br>Auditor C                                                                          | Auditor                      | Filiais                     | Estatísticas &<br>Gráficos | Fiscal                         | Ficha Financeira Mensal<br>Tabela de Incidências<br>Fiscal                                                                                                    |
| Filiais C<br>Estatísticas & Gráficos C<br>Fiscal C<br>Contabilidade C                                                                 | Contabilidade                | Diário Auxiliar             | Ativo Fixo                 | Folha de<br>Pagamento          | Image: Commerce interview     Image: Commerce interview       Image: Commerce interview     Image: Commerce interview       Image: Commerce interview     Image: Commerce interview |
| Diário Auxiliar 🥑                                                                                                    |                              | TESTE                       | 05/06/2017                 | MATRIZ (LUCRO REAL)            | s Sair                                                                                                    |

> Em seguida acesse: Geradores > Gera relatório por fornecedores.

| Menu do ativo fixo - JOTEC - jtatme01 - 000003                                                                                              | 1 - Mozilla Firef |                                                                                                    |                |
|----------------------------------------------------------------------------------------------------|-------------------|----------------------------------------------------------------------------------------------------|----------------|
| () 1/2.16.1.28/cg-bin/jtatme01.exe/PROG=joted                                                                                               |                   | Arguino Atualizzeño Consulta Bolatório Considerar                                                    |                |
| Faturamento       Serviços       CRM - SAC       Telemarketing       EDI       Mala Direta       PDV       Estoque       Compras       ELPR |                   | Gera<br>Gera relatório por bens<br>Gera relatório por fornecedores<br>Gera relatorio por seguradoras |                |
| <ul> <li>Suporte eletrônico</li> <li>Melhorando sua empresa</li> </ul>                                                                      |                   |                                                                                                    | F-Menu Inicial |
| SUPORTE JOTEC                                                                                                    |                   | TESTE 22/05/2017 MATRIZ (LUCI                                                                        | RO REAL)       |

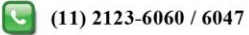

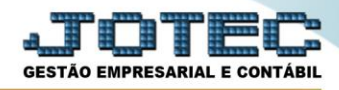

Será aberta a tela abaixo. Neta tela informe (1) Código e Título para o relatório e selecione a (2) Ordem do relatório. No campo <u>3</u> selecione as informações que deseja que constem no relatório. Clique no ícone do "Disquete" para salvar.

| United de relatório de fornecedores - JOTEC | - jtgegfor - 0000026 - N | lozilla Firefox |         |          |  |  |  |
|---------------------------------------------|--------------------------|-----------------|---------|----------|--|--|--|
| 172.16.1.28/cgi-bin/jtgegfor.exe            |                          |                 |         |          |  |  |  |
|                                             | ĺ                        | ) 🚧 🔒 🔁 🗐 🗌     |         | <u> </u> |  |  |  |
| Lints                                       |                          |                 |         |          |  |  |  |
|                                             |                          |                 |         |          |  |  |  |
| Código 001 Titulo RELATORIO DE FORNECEDORES |                          |                 |         |          |  |  |  |
|                                             | Ordem do relatório –     |                 |         |          |  |  |  |
| 2                                           | Código Catego            | oria            |         |          |  |  |  |
|                                             | 🔘 Nome 💿 Estado          | Tamanho total   |         |          |  |  |  |
|                                             | C.G.C. Fantas            | a               |         |          |  |  |  |
|                                             | © C.N.P.J.               |                 |         |          |  |  |  |
|                                             |                          |                 |         |          |  |  |  |
| l l l l l l l l l l l l l l l l l l l       | Descricao                | Abreviatura     | Tamanho | 3        |  |  |  |
|                                             | CODIGO                   | CODIGO          | 08      |          |  |  |  |
|                                             | NOME                     | NOME            | 42      |          |  |  |  |
|                                             | CATEGORIA                | CAT             | 10 =    |          |  |  |  |
|                                             |                          | ENDERECO        | 42      |          |  |  |  |
|                                             | BAIRRO                   | BAIRRO          | 17      |          |  |  |  |
|                                             | CIDADE                   | CIDADE          | 27      | -        |  |  |  |

Em seguida *pesquise* o relatório criado e clique no ícone do "*Bloco de Notas*" para ir para a próxima tela.

| 0 | ) Gerador de relatório de fornecedores - JOTEC - jtgegfor_1 - Mozilla Firefox |
|---|-------------------------------------------------------------------------------|
|   | (i 172.16.1.28/cgi-bin/jtgegfor.exe                                           |
|   |                                                                               |
|   |                                                                               |
|   | l Lista   Lista                                                               |
|   | Código 001 Titulo RELATORIO DE FORNECEDORES                                   |
|   | · · · · · · · · · · · · · · · · · · ·                                         |

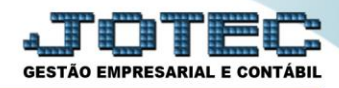

 $\triangleright$ Será aberta a tela abaixo, na qual se podem filtrar as informações a serem a serem impressas no relatório. Informe os campos a serem considerados e clique no ícone da "Impressora" para emitir o relatório.

| ſ | 🕑 Emissão do gerador de relatório de fornecedores - JOTEC - jtgegfor_3 - Mozilla Firefox |
|---|------------------------------------------------------------------------------------------|
|   | (i) 172.16.1.28/cgi-bin/jtgegfor.exe                                                     |
|   |                                                                                          |
|   | Relatório 001 RELATORIO DE FORNECEDORES                                                  |
|   | CódigoNomeCategoria                                                                      |
|   | Inicial: 000000 Inicial: Inicial:                                                        |
|   | Final:         9999999         Final:         222222222222222222222222222222222222       |
| I | Estado Fantasia C.E.P.                                                                   |
| I |                                                                                          |
| I | Final: zz Final: zzzzzzzzzzzzzzzzzzzzzzzzzzzzzzzzzzzz                                    |
|   |                                                                                          |
| I | Ramo de atividade                                                                        |
|   | Inicial: Linhas por página: 055                                                          |
| I | Final: ZZZ                                                                               |
|   |                                                                                          |
|   |                                                                                          |
| C |                                                                                          |

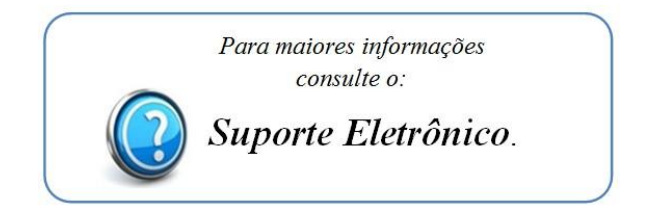

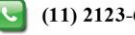